TO: EPSON 愛用者

FROM: EPSON 客服中心

主題敘述: 商用傳真複合機 Epson WorkForce Pro WP-4531 如何從機器面板操作掃描至電腦

※從機器面板上執行掃描至電腦,電腦端必須要先安裝 EPSON Scan 及 Event Manager,且確認機器透過網路掃描或列印是可正常使用的。

步驟1、先檢查電腦是否已有安裝 EPSON Scan 及 Event Manager。

點選開始視窗>>點選所有程式>>點選 Epson Software 資料夾確認。 (以作業系統 Win 7 為例) (EVENT MANAGER 程式可透過印表機光碟安裝或者也可至 EPSON 官網的下載中心-工具軟體下載) 網址:http://www.epson.com.tw/CustomerAndDownload/DownloadCenter/41985000-05de-452f-ac0e-3171aa32fe22

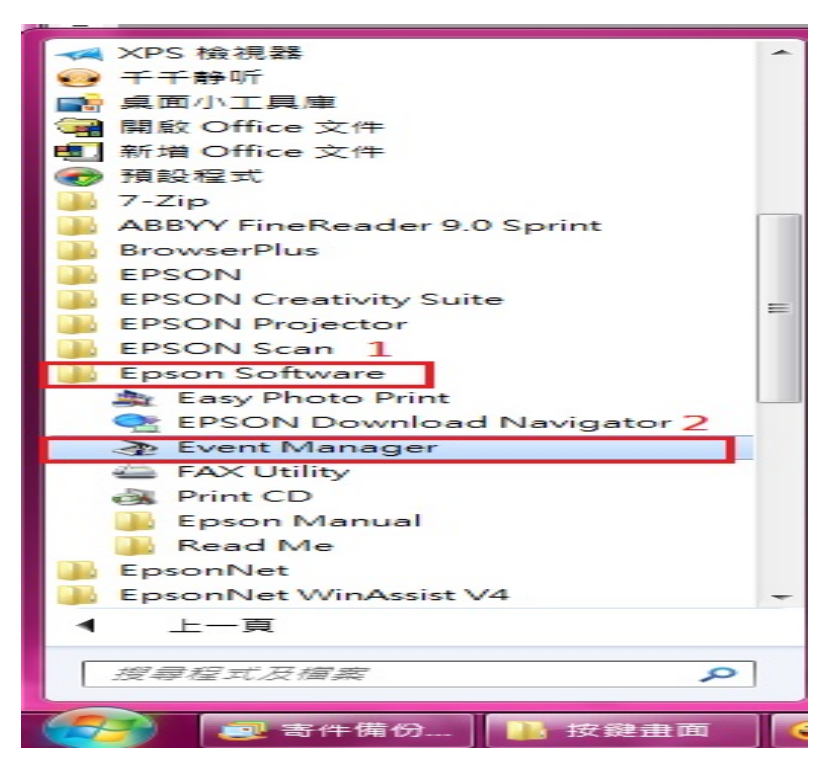

步驟 2、開啟 Event Manager 後,先選擇正確的機器型號,再進行工作設定。

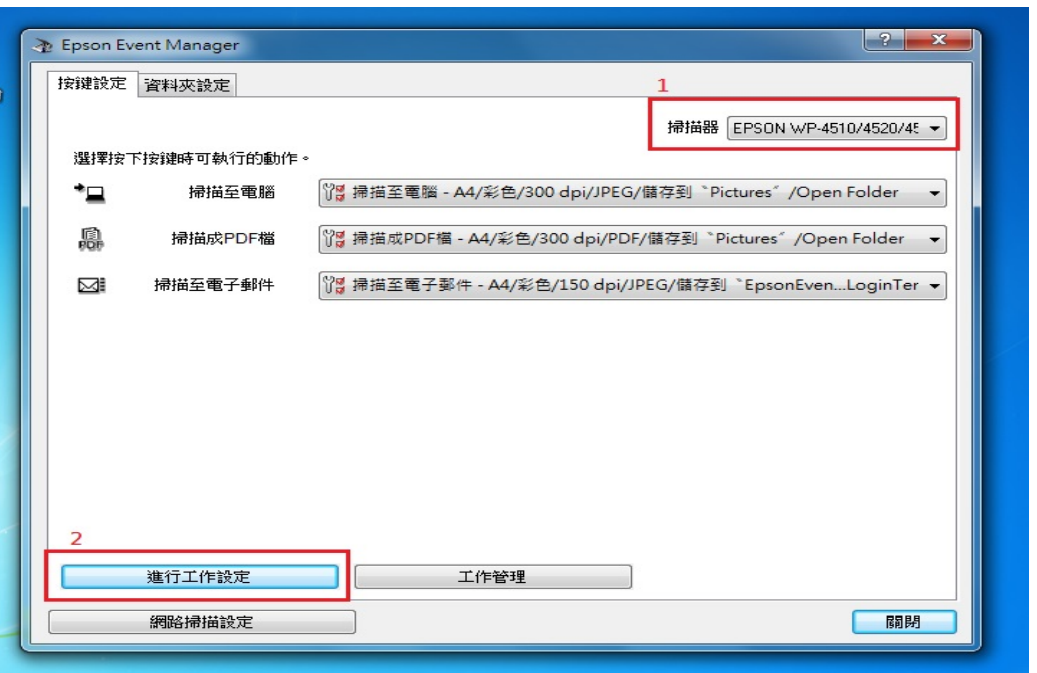

步驟 3、進入工作設定畫面後,編輯工作設定選擇「掃描至電腦」,並且選擇「目標資料夾」、「檔 案名稱」、「檔案格式」、「儲存設定」,選擇完畢按確認即完成。

| Epson Event | [掃描至電腦<br>▼] |        |                                                  | 新增   | ? ×          |
|-------------|--------------|--------|--------------------------------------------------|------|--------------|
| 按键設定資       | 工1作抽迹        |        |                                                  | 複製   |              |
|             |              |        |                                                  | 重新命名 | 10/4520/45 👻 |
| 選擇按下按       | 1311120      |        |                                                  | 剛除   |              |
| -*⊒         | 播拍設定         | 設定:    | 自訂                                               | -    | Folder -     |
| R           |              |        | 掃描的詳細資                                           | 「料設定 | n Folder 👻   |
| k ≣⊠        |              |        | 動人衆源:目動頂測<br>尺寸:A4<br>影像形式:彩色<br>解析度:標準(300 dpi) |      | .LoginTer 👻  |
|             |              | 儲存設定   | 14-0132 · 0.4-(000 dpl)                          |      |              |
|             |              | 目標資料基  | ē Pictures                                       | -    |              |
|             |              | 檔案名稱(文 | 字+起始數字) img                                      | 001  |              |
|             |              | 檔案格式   | JPEG 👻                                           | 儲存設定 |              |
|             |              |        | JPEG品質:75                                        |      |              |
| <u></u>     | 執行動作         |        |                                                  |      |              |
| 新           | 開設資料         | 夾      | -                                                | 開始設定 | 同時           |
|             | r            |        |                                                  |      |              |

步驟 4、利用電腦測試,開啟 EPSON SCAN 進行網路掃描測試,如掃描測試成功,即可至印表機面 板操作掃描至電腦的功能。此時面板即會顯示電腦名稱,再按下掃描鍵即可完成。 \*如果在機器面板上未出現電腦名稱,建議可先關閉電腦的防毒軟體/防火牆測試。

| C EPSON Scan                                                            |                                               |
|-------------------------------------------------------------------------|-----------------------------------------------|
| EPSON Scop  模式(M):                                                      | Die Carline Martine Carlier                   |
| EFSON Scan<br>専業模式  ・                                                   |                                               |
| 設定<br>名稱(A): 目前設定 ▼                                                     |                                               |
| 儲存                                                                      | The state of the second state                 |
|                                                                         |                                               |
| 原稿                                                                      | 🐛 檔案儲存設定 📃 🗮                                  |
| 文件形式(Y): 反射稿 ▼                                                          | _ 位署(L)                                       |
| 文件來源(ण): 工作平台 ▼                                                         | ◎ 我的文件                                        |
| 自動曝光形式(X): 相片 ▼                                                         | ◎ 我的圖片                                        |
| 目的地                                                                     | ○ 其做: Desktop 瀏覽(B)                           |
| 影像形式(I): 24位元全彩 ▼                                                       | - 構要名稱(文字+3位數字)                               |
| 解析度(L): 300 ▼ dpi                                                       | 文字(P): img 起始號碼(N): 009 会                     |
| 文件尺寸: 寬度 215.9 長度 297.2 公産 →                                            | 影像格式                                          |
| <ul> <li>■ 輸出尺寸(Z):</li> <li>原稿</li> </ul>                              | 格式(T): JPEG (*.jpg) 		 選項(0)                  |
| 寬度 215.9 長度 297.2 公産 👻 📷                                                | 詳細資料: 壓縮等級:[1]<br>編碼方法:標準                     |
| 縮放: 100 🚔 %                                                             | 嵌入ICC描述檔:開                                    |
| 栽切: ◎ 開閉 ◎ 開散                                                           |                                               |
| 調整                                                                      |                                               |
|                                                                         | □ 取代任何相同名稱的檔案(M) ▼ 在進行下一個掃描前,先顯示此對話框(D)       |
| □ □ 影像邊緣銳利化(K)                                                          | ☑ 掃描後開啟影像資料夾(F)                               |
| 等級: 中 🗸                                                                 | ☑ 掃描後顯示 <sup>™</sup> 新增頁面 <sup>∞</sup> 對話框(A) |
| 預掃描(E)<br>「縮圖(T)<br>(2)<br>(2)<br>(2)<br>(2)<br>(2)<br>(2)<br>(2)<br>(2 | 確定         取消         說明(H)                   |
| 18495(T) 組怨(U) 開閉(C)                                                    |                                               |

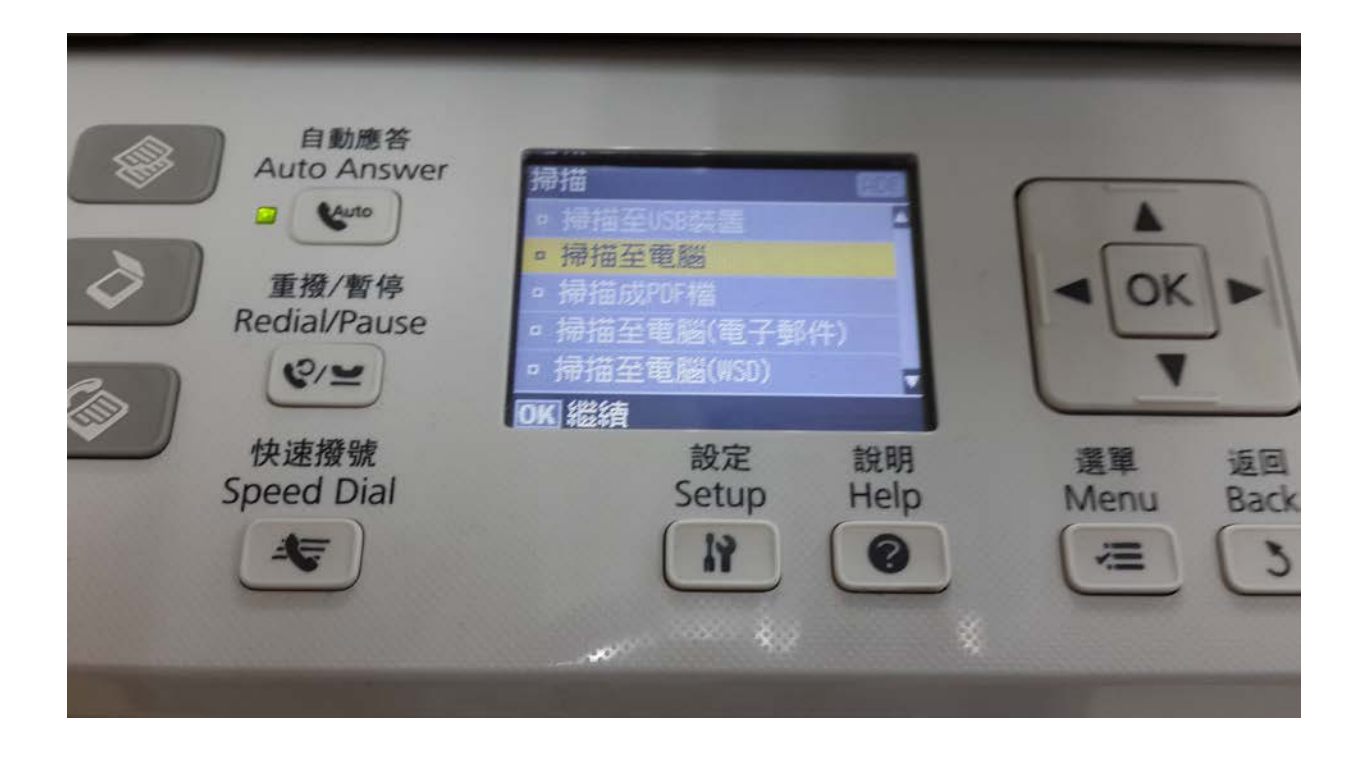

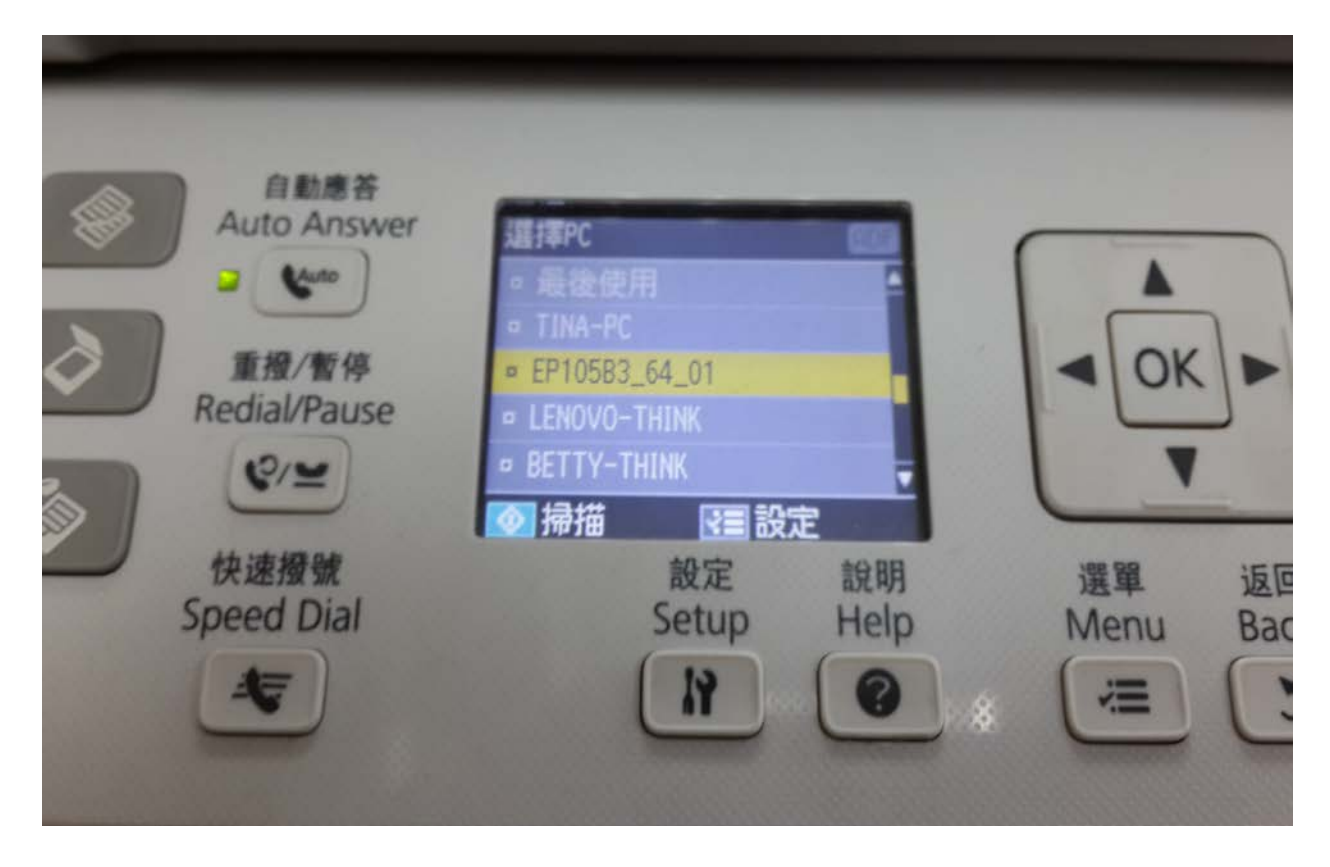